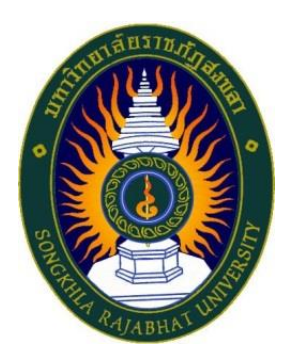

### คู่มือปฏิบัติงานพัสดุ

เรื่อง

คืนหลักค้ำประกัน

จัดทำโดย นางจำเนียน สืบแสง

#### การคืนหลักประกันสัญญา

#### 1. วัตถุประสงค์

เพื่อให้การจัดซื้อจัดจ้างภาครัฐและการบริหารสัญญาภาครัฐ เป็นไปด้วยความถูกต้อง โปร่งใส มีประสิทธิภาพ ภาคเอกชนและหน่วยงานภาครัฐ สามารถเข้าถึงแหล่งข้อมูลการจัดซื้อจัดจ้างของภาครัฐ ด้วยความชัดเจน ถูกต้อง รวดเร็ว ครบถ้วน และทั่วถึง รวมทั้งสามารถติดตามและตรวจสอบ ทั้งจากระบบการ จัดซื้อจัดจ้างภาครัฐ (e-GP) และระบบสารสนเทศเพื่อการบริหาร (MIS – ระบบการจัดซื้อ/จัดจ้าง)

#### 2.การดำเนินงานหลัก 3 ระบบ ดังนี้

ระบบที่ 1 ระบบการจัดซื้อจัดจ้างภาครัฐ (e-GP) ระบบที่ 2 ระบบสารสนเทศเพื่อการบริหาร (MIS) ระบบที่ 3 เอกสารประกอบ ซึ่งการทำงานโดยละเอียดในแต่ละขั้นตอน ดังนี้

#### 3. ขั้นตอนการดำเนินงานตรวจสอบ

ขั้นตอนที่ 3.1 เข้าสู่การจัดซื้อจัดจ้างภาครัฐ (e-GP)

ผู้ใช้งาน Log in เข้าสู่ระบบ โดยไปที่ <u>http://www.gprocurement.go.th จะ</u>ปรากกฎ หน้าเว็ปไซต์ ตามรูปที่ 1 ให้ผู้ใช้งานบันทึกรหัสผู้ใช้ และรหัสผ่าน แล้วกดปุ่ม ระบบ จะแสดงหน้าจอ "ระบบจัดซื้อจัดจ้าง ภาครัฐ"

1.1 บันทึก "ชื่อผู้ใช้งาน"

1.2 บันทึก "รหัสผ่าน"

1.3 กดปุ่ม "เข้าสู่ระบบ"

| ระบบการจัดซื้อจัดจ้างภาครัฐ                                                                                                    |                                                      |                                                      |                             |               |                                                                                                    |                                                                                                    |
|----------------------------------------------------------------------------------------------------|------------------------------------------------------|------------------------------------------------------|-----------------------------|---------------|----------------------------------------------------------------------------------------------------|----------------------------------------------------------------------------------------------------|
| 🖶 หน้าหลัก กฏ/ระเบียบ/มติ ครม./หนังสือเวียน                                                                                                    | ข้อมูลผู้บ                                           | ริหารและคณะกรรมการ                                   | หลักสูตรฝึกอบรม             | CoST Thailand | ซ่องทางการติดต่อ                                                                                                    |                                                                                                    |
| กฏ/ระเบียบ/มติ ครม./หนังสือเวียนล่าสุด                                                                                                    | อ่านทั้งหมด                                          | ค้นหาป                                               | lระกาศจัดซื้อจัดจ้าง        |               | 🐨 ลงกะเบียมได้ที่นี่<br>Register                                                                                                    | e เข้าสู่ระบบ<br>Login                                                                                                    |
| ค้นหา กฏ/ระเบียบ/มติ ครม /หนังสิอเวียนล่าสุด<br>□ ค้นหาด้วยเลขที่หนังสือ                                                                                                    | Q                                                    | ประเภทประกาศ :<br>- เลือกประเภทประกาศ -              |                             | _             |                                                                                                    | _                                                                                                    |
| 08         ข้อมความเข้าใจแนวทางการจัดชื่อจัดจ้าง ตามระเบีย<br>กระทรวงการคลังว่าด้วยการจัดชื่อจัดจ้าง ตามระเบีย<br>กระทรวงการคลังว่าด้วยการจัดชื่อจัดจ้างและการบริก<br>กการรัง ค.ศ. 2560 กรณีการใช้งายประมาณรายง่ายป<br>ดีกุกระทรวงกำหนดหัสดุและวิธีการจัดชื่อจัดจ้างพัสด<br>ดังภาวส่งเสริมหรือสนับสนุน (ฉบับที่ 4) พ.ศ. 2564           30         ประกาศรายชื่อผู้ประกอบการงานก่อสร้างที่มีสิทธิเป็น<br>เสนอต่อหน่วยงานของรัฐ ครั้งที่ 8/2566 | าบ<br>หารทัสดุ<br>ระจำ<br>ที่รัฐ<br>5<br>มผู้ขึ้นซ้อ | หน่วยงาน :<br>จังหวัด :<br>-เสือกจัดหวัด-<br>คัมหา Q | คันหาขั้นสู<br>ประกาศวันนี้ |               | <ul> <li>สือไรโทม</li> <li>การปิดปรับปรูงระบ</li> <li>18.00 ม 29 กลา<br/>วิมหมุดราชการพิมศ<br/>บริกพ</li> <li>บริกพราชการพิมศ<br/>บริกพราชการพิมศ</li> <li>บริกพราชชื่อมู้ผ่า<br/>พลักสูตระ 6:7PU พลักสูตระจำหน้าที่ร</li> </ul> | ย่านที่อนต<br>บ วันที่ 27 กรกญาคม 2566 เวลา<br>ญาคม 2566 เวลา 18.00 น. และแจ้ง<br>ษ<br>มการทดสอบความรู้โครงการฝึกอบรม<br>ระจับวิณประมาณ พ.ศ. 2566 82<br>ะลับกลาง<br>๛ ๛ • |

| دیالی کی اور کی کی کی کی کی کی کی کی کی کی کی کی کی | ชื้อจัดจ้างภาครัฐด้วยอิเล็กทรอนิกส์<br>emment Procurement : e - GP | _ |  |
|-----------------------------------------------------|--------------------------------------------------------------------|---|--|
|                                                     | เข้าสู่ระบบ                                                        |   |  |
| 51                                                  | ภัสผู่ใบ้                                                          |   |  |
|                                                     | 3869900073034                                                      |   |  |
| 51                                                  | หัสผ่าน                                                            |   |  |
|                                                     |                                                                    |   |  |
|                                                     | เข้าสู่ระบบ                                                        |   |  |
|                                                     | ลืมรหัสผ่า                                                         | u |  |
|                                                     |                                                                    |   |  |

ขั้นตอนที่ 3.2 กดแท็บ 🔲 ระบบจะแสดงแท็บให้ผู้ใช้งานเลือกเมนู "สัญญาและ

หลักประกัน"

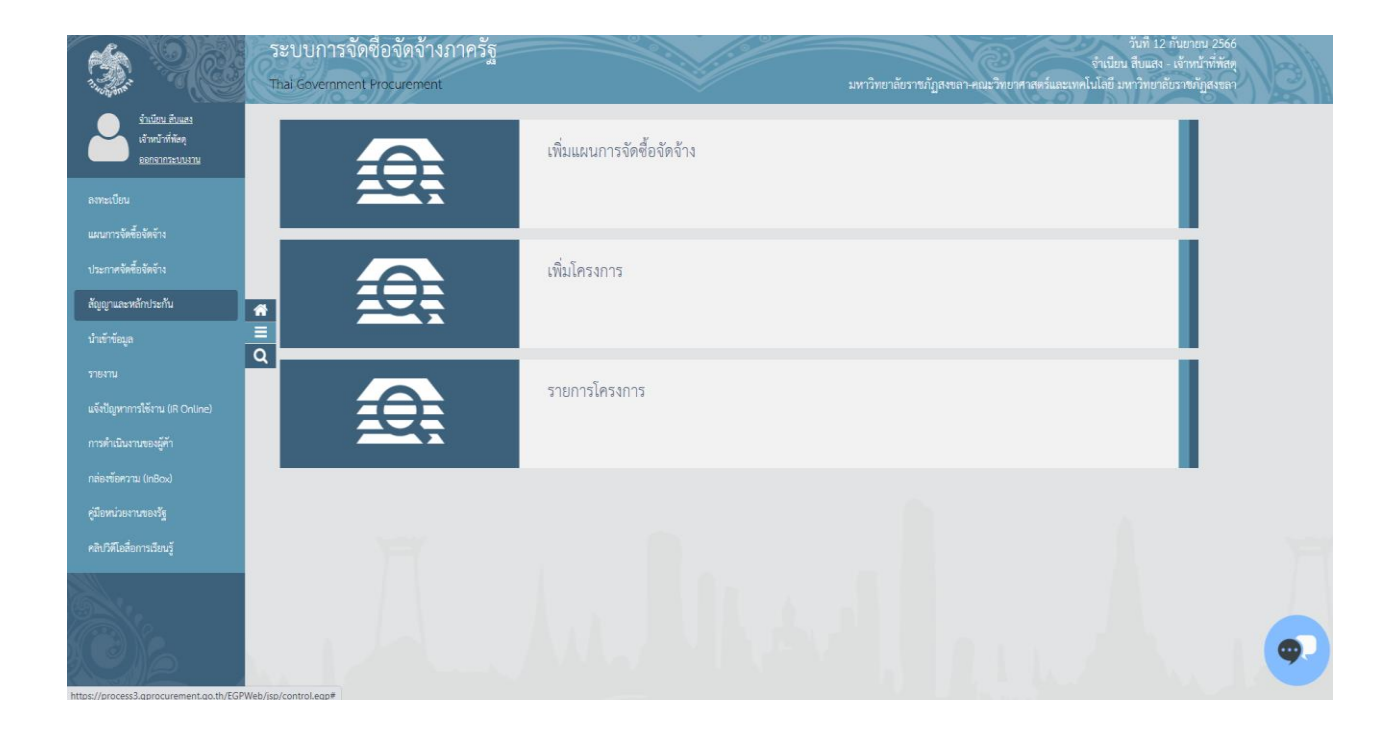

ขั้นตอนที่ 3.3 กดเลือก "สัญญาและหลักประกัน" ระบบจะแสดงหน้าจอ "สัญญาและหลักประกัน"

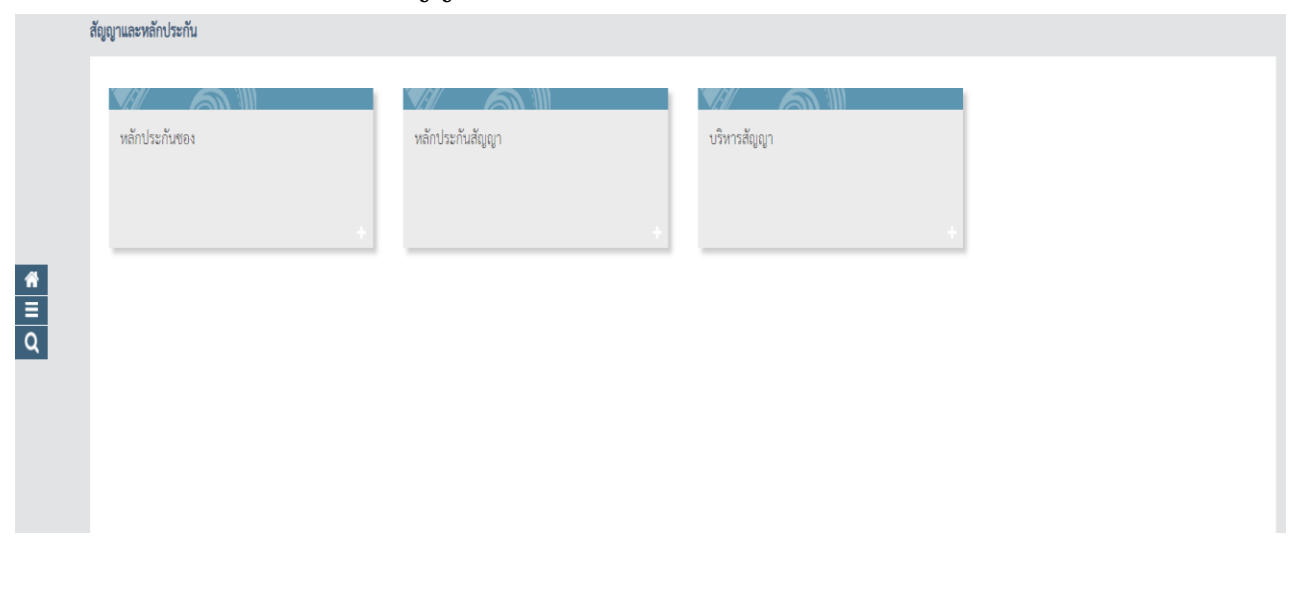

ขั้นตอนที่ 3.4

3.4.1 กดแท็บ "หลักประกันสัญญา" ระบบจะแสดงเชื่อมต่อให้ผู้ใช้งานกดเชื่อมต่อ "คืนหลักประกัน

สัญญา"

| -        | ระบบการจัดซื้อจัดจ้างภาครัฐ<br>Thai Government Procurement                                                      | วันที่ 12 กันอาณ 2566<br>จำเนือน สินและ เจ้าหน้าที่ดังหุ<br>มหาวิทยาลัยวานกัฏสงและ คณะวิทยาศาสตร์และเทคโนโลยั มหาวิทยาลัยวาชกัฏสงสลา |
|----------|----------------------------------------------------------------------------------------------------|----------------------------------------------------------------------------------------------------|
| สั       | ญญาและหลักประทัน                                                                                                |                                                                                                    |
|          | หลักประกันของ<br>หลักประกันของ                                                                                  | บริหารสัญญา<br>+                                                                                                    |
| *<br>= Q | <ul> <li>อีตหลักประกันสัญญา</li> <li>คิมหลักประกันสัญญา</li> <li>ขยายเวลาหนังสือค้ำประกันสัญญา</li> </ul>       |                                                                                                    |
|          | Martin Martin Martin Martin Martin Martin Martin Martin Martin Martin Martin Martin Martin Martin Martin Martin | and a Andrew Marker Marker and and and and and and and and and and                                                                   |
| 11       | AAA                                                                                                    |                                                                                                    |

3.4.2 ระบบจะแสดงหน้าจอ "คืนหลักประกันสัญญา" โดยระบบจะแสดงข้อมูลผู้ค้า ๆ ที่ได้รับคืน หลักประกันสัญญา

| S.  | ระบบการจัดชื่อจัดจ้างภาค<br>Thai Government Procurement | Ĩŗ                                                                          |                              |                        |                                |                     | คณะวิท               | วันที่ 12 กับของ 2566<br>จำเนียน สิบแสง - เจ้าหน้าที่ทัสดุ<br>ทยาศาสตร์และเทคโนโลยี มหาวิทยาลัยราชพัญสุปชลา |
|-----|---------------------------------------------------------|-----------------------------------------------------------------------------|------------------------------|------------------------|--------------------------------|---------------------|----------------------|----------------------------------------------------------------------------------------------------|
|     | สัญญาและหลักประกัน > หลักประกันสัญญา > <b>คืน</b>       | หลักประกันสัญญา                                                             |                              |                        |                                |                     |                      |                                                                                                    |
|     |                                                         | ด้นหาข้อมูลโดรงการจัดขึ้อจัดจ้าง                                            |                              |                        |                                |                     |                      |                                                                                                    |
|     |                                                         | สำนัก<br>ชื่อโครง                                                           | เงาน 149021640090<br>เการ [  | 000005-คณะริทยาศาส     | คร์และเทคโนโลยี มหาวิ          | ไทยาลัยราชภัฏส      | งขลา                 |                                                                                                    |
|     |                                                         |                                                                             | ค้น                          | หา ล่างดัวเลือ         | n                              | 6                   | ันหาขั้นสูง          |                                                                                                    |
| ff. |                                                         | ชื่อผู้คำ/รับจำง/ที่ปรึกษา                                                  | เลขที่สัญญา                  | ประเภทหลักประกัน       | ຈຳນວນເຈີນ<br>ตามสัญญา<br>(บาท) | สถานะ<br>หลักประกัน | หลักประกัน<br>สัญญา  |                                                                                                    |
| Ξ   |                                                         | เลขที่โครงการ 63117029797 ขึ้อครุภัณ<br>371,200.00 บาท สถานะโครงการ :บริหาร | วท์ห้องเก็บอุปกรณ์ส<br>สัญญา | ารเคมี จ่านวน 1 ห้อง ( | 1โครงการ) โดยวิธีเฉา           | พาะเจาะจง วงเ       | ຈີນ                  |                                                                                                    |
| 4   |                                                         | 0105550014547 บริษัท เอสพีซี อาร์ที จำกัด                                   | ควท.oon/๒๕๖๙                 | หลักประกันสัญญา        | 218,900.00                     | ผูกพัน              | ราชละเอียด/<br>แก่ไข |                                                                                                    |
|     |                                                         | 0745537002110 บริษัท เอส.เค.เพาเวอร์เอ<br>เบิล จำกัด                        | ควท.ood/๒๕๖๘                 | หลักประกันสัญญา        | 57,600.00                      | ผูกพัน              | รายละเอียด/<br>แก่ไข |                                                                                                    |
|     |                                                         | 0903561003151 ห้างหุ้นส่วน จำกัด เอ็นเอส<br>2018 มาร์เก็ดตั้ง               | ควท.ood/๒๙๖๙                 | หลักประกันสัญญา        | 94,000.00                      | ผูกพัน              | รายละเอียด/<br>แก่ไข |                                                                                                    |
|     |                                                         | ลำดับที่ 1 - 3 จากทั้งหมด 3 รายการ                                          |                              |                        | ย้อนกลับ                       | 1                   | ถัดไป                |                                                                                                    |
|     | n                                                       | ລະອະນນທາງຈັດໜີ້ລຈັດຈຳນະກອງຮູແລະຮາດາທານ (ທາງ.) ຄະນນັດເຫຼື                    | กลาง ธนาพระราม 6 แขว         | งพญาไท เขตพญาไท กรุงเห | พมพานคร 10400 โทร. 0-3         | 2270-6400 ne 3      | FG                   | \$870006                                                                                                    |

ขั้นตอนที่ 3.5 จัดทำเอกสาร

3.5.1 นำข้อมูลที่ได้จาก ระบบ e-GP ตรวจสอบระยะเวลาคืนหลักประกันสัญญา

3.5.2 ก่อนหมดระยะประกันสัญญา 1 เดือน งานพัสดุจัดทำหนังสือภายใน เรื่องแจ้งระยะเวลาการ รับประกันความชำรุดบกพร่อง ให้ผู้ดูแลครุภัณฑ์หรือผู้ตรวจรับงานจ้างนั้น ๆ ตรวจสอบสภาพ ตามเอกสารแนบ 1

3.5.3 ผู้ดูแลครุภัณฑ์ หรือผู้ตรวจรับงานจ้างนั้น ๆ จัดทำหนังสือ เรื่อง รายงานสภาพครุภัณฑ์ ตาม ระยะค้ำประกันในเวลาที่กำหนด

3.5.4 งานพัสดุจัดทำหนังสือภายนอก เรื่อง คืนหนังสือค้ำประกันสัญญา ตามเอกสารแนบ 2

3.5.5 งานพัสดุจัดทำหนังสือภายนอก เรื่อง ขอแจ้งหมดภาระผูกพัน ตามเอกสารแนบ 3

#### 4. ขั้นตอนการดำเนินงานคืนเงินระบบจัดซื้อจัดจ้างภาครัฐ (e-GP)

ขั้นตอนที่ 4.1 เมื่อครบกำหนดหมดระยะค้ำประกัน ให้เจ้าหน้าที่พัสดุเข้าสู่ระบบจัดซื้อจัดจ้างภาครัฐ (E-GP) ตามขั้นตอนที่ 3.1-3.4

ขั้นตอนที่ 4.2 กดแท็บ "รายละเอียด/แก้ไข" ระบบจะแสดงเชื่อมต่อให้ผู้ใช้งานกดเชื่อมต่อ "คืนหลักประกันสัญญา"

|    | สัญญาและหลักประกัน > หลักประกันสัญญา > <b>คืนหล</b> ้ | กประกันสัญญา                     |                                  |                                                    |                                                     |                    |         |  |  |
|----|-------------------------------------------------------|----------------------------------|----------------------------------|----------------------------------------------------|-----------------------------------------------------|--------------------|---------|--|--|
|    |                                                       | ข้อมูลโครงก                      | กร                               |                                                    |                                                     |                    |         |  |  |
|    |                                                       |                                  | เลขที่โครงการ                    | 63117029797                                        |                                                     |                    |         |  |  |
|    |                                                       |                                  | ชื่อโครงการ                      | ชื้อครุภัณฑ์ห้องเก็บอุปกรณ์สารเคมี จำนวน 1 ห้อง (1 | โครงการ) โดยวิธีเฉพาะเจาะจง                         |                    |         |  |  |
|    |                                                       |                                  | ÷ 1                              | 27/ 222 22                                         |                                                     | li                 |         |  |  |
|    |                                                       |                                  | วงเงนงบประมาณ                    | 3/1,200.00 บาท                                     |                                                     |                    |         |  |  |
|    |                                                       |                                  | ເລນທີ່ສັญญา                      | ควท.oon/๒๕๖๔                                       |                                                     |                    |         |  |  |
|    |                                                       | 1                                | จำนวนเงินตามสัญญา 218,900.00 บาท |                                                    |                                                     |                    |         |  |  |
| *  |                                                       | ประเภทพลักประกัน พลักประกันสัญญา |                                  |                                                    |                                                     |                    |         |  |  |
|    |                                                       | ขึ้อผู้ด้า/ผู้รับจ้าง/ที่ปรึกษา  |                                  |                                                    |                                                     |                    |         |  |  |
| 0  |                                                       | เลขประ                           | จำดัวผู้เสียภาษีอากร             | 0105550014547                                      |                                                     |                    |         |  |  |
| Ч. |                                                       | ชื่อผู้ผ                         | จำ/ผู้รับจ่าง/ที่ปรึกษา          | บริษัท เอสพีซี อาร์ที่ จำกัด                       |                                                     |                    |         |  |  |
|    |                                                       | ลำดับ                            |                                  | รายการ                                             | ข้อมูลการจัดทำ                                      | สถานะ              |         |  |  |
|    |                                                       | 1                                | การคืนหลักประกันสัง              | ນູ່ຫຼາ                                             | รายละเอียด/แก้ไข                                    | ยังไม่ได้ดำเนินการ |         |  |  |
|    |                                                       | 2                                | จัดทำหนังสือขอดวา                | มเห็นชอบคืนหลักประกันสัญญา                         | รายละเอียด/แก้ไข                                    | ยังไม่ได้ดำเนินการ |         |  |  |
|    |                                                       | ายแกรรถัดตั้งกัดกัด              | ต่ำเ                             | นินการขั้นตอนต่อไป ยกเล็กดำเนินการขั้นตอนต         | อไป กลับสู่หน้าหลัก<br>ระบบแต่มาระ 10400 โพร. 0.227 | 1 5400 co 2 E      | COTOOOS |  |  |

ขั้นตอนที่ 4.3 ระบบจะแสดงหน้าจอ "คืนหลักประกันสัญญา" โดยระบบจะแสดงรายละเอียดของ ชื่อผู้ค้า/ผู้รับจ้าง/ที่ปรึกษา ประวัติการคืนหลักประกันสัญญา และข้อมูลหลักประกันสัญญา

| S. | ระบบการจัดซื้อจัดจ้างภาค<br>Thai Government Procurement | ă ș                      |                               |                            |                             |                |                |                | คณะวิทย          | วันที่ 12 กันยายน 2566<br>จำเนียน สืบแสง - เจ้าหนักที่กัสดุ<br>อาศาลตร์และเทคโนโลยี มหาวิทยาลัยราหญัญสุงของ | Ken |
|----|---------------------------------------------------------|--------------------------|-------------------------------|----------------------------|-----------------------------|----------------|----------------|----------------|------------------|----------------------------------------------------------------------------------------------------|-----|
| ł  | ญญาและพลักประกัน > หลักประกันสัญญา > <b>คืน</b>         | หลักประกันสัญญา          |                               |                            |                             |                |                |                |                  |                                                                                                    |     |
|    |                                                         | ชื่อผู้คำ/ผู้รับจำง      | /ที่ปรึกษา                    |                            |                             |                |                |                |                  |                                                                                                    |     |
|    |                                                         | เลขประจำ                 | ด้วผู้เสียภาษีอากร [ (        | 10555001 <mark>4</mark> 54 | 7                           |                |                |                |                  |                                                                                                    |     |
|    |                                                         | ชื่อผู้คำ/               | ผู้รับจ้าง/ที่ปรึกษา บริบ     | ศัท เอสพีซี อาร์           | ที่ จำกัด                   |                |                |                |                  |                                                                                                    |     |
|    |                                                         | ประวัติการคืนหล          | ลัก <mark>ประ</mark> กันสัญญา |                            |                             |                |                |                |                  |                                                                                                    |     |
|    |                                                         | ดรั้งที่ ถ้าด้<br>หลัก   | ับที่ของ ประเ<br>เประกัน      | กทกิจกรรม/<br>วิธีการ      | วันที่รับหลักประกันคืน      | ประเภ          | ทหลักทรัพย์    | ้ จำน          | อนเงิน(บาท)      |                                                                                                    |     |
| 6  |                                                         | ข้อมูลหลักประกั          | นสัญญา                        |                            |                             |                |                |                |                  |                                                                                                    |     |
| Ξ  |                                                         | ลำดับที่ของ              |                               |                            |                             | ระยะเวลาจ่     | จับประกัน      | จำนวน          | การคืนหลัก       |                                                                                                    |     |
| Q  |                                                         | หลกบระกน<br>สัญญา        | บระเภทของหลุกทร               | MEI                        | ธนาคาร/สาขา                 | ตั้งแต่        | จนถึง          | เงิน(บาท)      | ประกัน           |                                                                                                    |     |
|    |                                                         | 1                        | หนังสือค่ำประกันของ<br>ธนาคาร | ธนาคารไทย<br>บางจาก        | ขพาณิชย์จำกัด (มหาชน)/สาขา  | 08/12/2563     | 07/07/2566     | 10,945.00      | รายละเอียด/แก่ไข |                                                                                                    |     |
|    |                                                         |                          |                               |                            |                             |                | รวม            | 10,945.00      |                  |                                                                                                    |     |
|    |                                                         |                          |                               |                            |                             |                | รวมทั้งสิ้น    | 10,945.00      |                  |                                                                                                    |     |
|    |                                                         |                          |                               |                            | กลับสู่หน้าหลัก             |                |                |                |                  |                                                                                                    |     |
|    | n                                                       | องระบบการจัดชื่อจัดจำงภา | เครัฐและราคากลาง (กจร.) ก     | เรมบัญชักลาง ถนา           | มพระราม 6 แขวงพญาไท เขตพญาไ | ท กรุงเทพมหานด | ร 10400 โพร. ( | )-2270-6400 na | 3 FGRT           | T0006                                                                                                    |     |

ขั้นตอนที่ 4.4

4.4.1 ระบบจะแสดงหน้าจอ "คืนหลักประกันสัญญา" พร้อมรายละเอียดชื่อผู้ค้า/ผู้รับจ้าง/ที่ปรึกษา และข้อมูลหลักประกันสัญญา

4.4.2 เลือกการคืน ได้ดังนี้

- คืนทั้งหมด
- คืนบางส่วน

|   | สัญญาและพลักประกัน > หลักประกันสัญญา > <b>คืนหลักประกันสัญญา</b> |                                                 |  |
|---|------------------------------------------------------------------|-------------------------------------------------|--|
|   | ชื่อผู้คำ/ผู้รับจ้าง/ที่ปรึกษา                                   |                                                 |  |
|   | เลขประจำตัวผู้เสียภาษีอาก                                        | 0105550014547                                   |  |
|   | นื่อผู้ดำ/ผู้รับจ้าง/ที่ปรึกษ                                    | ปริษัท เอสพีซี อาร์ที่ จำกัด                    |  |
|   | ข้อมูลการคืนหลักประกันสัญญา                                      |                                                 |  |
|   | ประเภทหลักทรัพ                                                   | ม์ หนังสือด้ำประกันของธนาดาร                    |  |
|   | *การคื                                                           | เ ⊖ดีนทั้งหมด ⊖ดีนบางสวน                        |  |
| _ | *สำนวนเงิ                                                        | 4                                               |  |
| ñ | *สาเหตุการศึ                                                     | ง <ด้วเลือกสาเหตุการคืน> ♥                      |  |
|   | אזפרוגא                                                          |                                                 |  |
| Q |                                                                  |                                                 |  |
|   | 🔽 ช้อมูลผู้รับหลักประกันสัญญาคืน                                 |                                                 |  |
|   | วันที่มารับหลักประกันสัญญาผื                                     | ระบุปีพุทธศักราชในรูปแบบ (ววดดปปปป)             |  |
|   | เลขประจำตัวบัตรประชาช                                            | ، · · · · · · · · · · · · · · · · · · ·         |  |
|   | ตำนำหน้า                                                         | <ตัวเลือกค่าน่าหน้า> 👻                          |  |
|   | ชื่                                                              |                                                 |  |
|   | นามสกุ                                                           | 1                                               |  |
|   | เอกสารที่เป็นหลัก <u>ต</u> า                                     | 4 🗌 สำเนาบัตรประจำตัวประชาชน                    |  |
|   |                                                                  | หนังสือรับรอง/หนังสือมอบอ่านาจ                  |  |
|   |                                                                  | <ul> <li>Зич</li> </ul>                         |  |
|   | หมายเหตุ : รายการที่มี ดอกจันสีแดง                               | หมายถึงต่องบันทึกข้อมูล                         |  |
|   | uns                                                              | กรายการดินหลักประกันสัญญ บันทึก กลับสู่หน่าหลัก |  |

4.4.3 ระบบแสดงข้อมูลให้ตามที่ผู้ใช้งานเลือกข้อมูลจากหัวข้อ "สาเหตุการคืน"

|        | สัญญาและหลักประกัน > หลักประกันสัญญา > <b>คืนหลักประกันสัญญา</b> |                                                    |
|--------|------------------------------------------------------------------|----------------------------------------------------|
|        | ชื่อผู้ตัว/ผู้รับจ้าง/ที่ปรึกษา                                  |                                                    |
|        | เลขประจำตัวผู้เสียภาษีอากร                                       | 0105550014547                                      |
|        | นื่อผู้ค้า/ผู้อับจำง/ที่ปรึกษา                                   | บริษัท เอสพีซี อาร์ที่ จำกัด                       |
|        | ข้อมูลการคืนหลักประกันสัญญา                                      |                                                    |
|        | ประเภทหลักทรัพย์                                                 | พนังสือด้ำประกันของธนาดาร                          |
|        | *การดืน                                                          | ®ดินบังหมด      Оดินบางสวน                         |
|        | *ส่านวนเงิน                                                      | 10,945.00                                          |
| *      | *สาเหตุการคืน                                                    | <ด้มเลือกสาเหตุการดื่น> 🗙                          |
| ≡<br>Q | พมายเหตุ                                                         | ๔๔๙๗๔๓๙๗๔๙๗๔<br>๔๓๓๓๙๗๔๗๔๓<br>๔๗๔๙๔๗๔๓<br>๔๗๔๙๔๗๔๓ |
|        | 🔽 ข้อมูลผู้รับหลักประกันสัญญาคืน                                 |                                                    |
|        | วันที่มารับหลักประกันสัญญาดีน                                    | ระบุบีพุทธศักราชในรูปแบบ (ววดดปปปป)                |
|        | เลขประจำดัวบัตรประชาชน                                           |                                                    |
|        | ดำนำหน้า                                                         | <ตัวเลือกดำน่าหน้า> 👻                              |
|        | ชื่อ                                                             |                                                    |
|        | นามสกุล                                                          |                                                    |
|        | เอกสารที่เป็นหลัก <u></u> ฐาน                                    | 🗌 สำเมาบัตรประจำด้วประชาชน                         |
|        |                                                                  | 🗌 หนังสือรับรอง/หนังสือมอบอำนาจ                    |
|        |                                                                  | ີ ອັນາ                                             |
|        | หมายเหตุ : รายการที่มี ดอกจันสีแดง ง                             | หมายถึงต้องบันทึกข้อมูล                            |
|        | នករណីក                                                           | รายการค้อมส์กประกันสัญญ ปันเร็ก (กลับสู่หน้าหลัก)  |

ขั้นตอนที่ 4.5 จะแสดงหน้าจอ "คืนหลักประกันสัญญา" พร้อมทั้งรายละเอียดข้อมูล "ประวัติการคืน หลักประกัน"

| ชื่อผู้ดำ/ผู้รับจำเ    | /ที่ปรึกษา                    |                       |                            |                     |                             |                    |
|------------------------|-------------------------------|-----------------------|----------------------------|---------------------|-----------------------------|--------------------|
| เลขประจำ               | เด้วผู้เสียภาษีอากร 🤇 (       | 105550014547          |                            |                     |                             |                    |
| ชื่อผู้ดำ,             | ไผู้รับจ่าง/ที่ปรึกษา บริ     | รัท เอสพีชี อาร์ที    | จ่ากัด                     |                     |                             |                    |
| ประวัติการคืนหล        | ลักประกันสัญญา                |                       |                            |                     |                             |                    |
| ครั้งที่ ถ่าด่<br>หลัง | ับที่ของ ประ<br>าประกัน       | ภพกิจกรรม/<br>วิธีการ | วันที่รับหลักประกันคืน     | ประเภทหลักทร่       | พย์ จำน                     | วนเงิน(บาท)        |
| 1                      | 1                             | ในทั้งหมด             | 22/08/2566                 | หนังสือค่ำประกันของ | ธนาคาร                      | 10,945.00          |
|                        |                               |                       |                            | รวมทั้งสิ้น         |                             | 10,945.00          |
| ข่อมูลหลักประกั        | ันสัญญา                       |                       |                            |                     |                             |                    |
| สำดับที่ของ            |                               |                       |                            | ระยะเวลารับประกัน   | จำนวน                       | การคื่นหลัก        |
| หลกบระกน<br>สัญญา      | บระเภทของหลักทร               | MB                    | ชนาคาร/สาขา                | ตั้งแต่ จนถึง       | เงิน(บาท)                   | ประกัน             |
| 1                      | หนังสือค้ำประกันของ<br>ธนาคาร | ธนาคารไทยเ<br>บางจาก  | งาณิชย์จ่ากัด (มหาชน)/สาขา | 08/12/256307/07/25  | 56 10,9 <mark>45.</mark> 00 | ) รายละเอียด/แก่ไข |
|                        |                               |                       |                            | 57                  | ม 10,945.00                 | )                  |
|                        |                               |                       |                            | รวมทั้งส่           | u 10,945.00                 | )                  |

ขั้นตอนที่ 4.6 ระบบจะแสดงหน้าจอ "คืนหลักประกันสัญญา" โดยในหัวข้อ "การคืนหลักประกัน ซอง" และหัวข้อ "จัดทำหนังสือขอความเห็นชอบคืนหลักประกัน" คอลัมน์ "สถานะ" จะเปลี่ยนเป็น "ดำเนินการแล้ว"

|    | สัญญาและพลักประกัน > หลักประกันสัญญา > <b>คืน</b> | เหลักประกันสัญญา                 |                                          |                                                  |                                  |                |         |  |  |
|----|---------------------------------------------------|----------------------------------|------------------------------------------|--------------------------------------------------|----------------------------------|----------------|---------|--|--|
|    |                                                   | ข้อมูลโครงก                      | าร                                       |                                                  |                                  |                |         |  |  |
|    |                                                   |                                  | เลขที่โครงการ                            | 63117029797                                      |                                  |                |         |  |  |
|    |                                                   |                                  | ชื่อโครงการ                              | ชื้อครุภัณฑ์ห้องเก็บอุปกรณ์สารเคมี จำนวน 1 ห้อง  | (1โครงการ) โดยวิธีเฉพาะเจาะจง    |                |         |  |  |
|    |                                                   |                                  |                                          |                                                  |                                  | le             |         |  |  |
|    |                                                   |                                  | วงเงนงบบระมาณ                            | 3/1,200.00 บาท                                   |                                  |                |         |  |  |
|    |                                                   |                                  | เลขที่สัญญา                              | ควท.oon/๒๕๖๙                                     |                                  |                |         |  |  |
|    |                                                   | จำนวนเงินตามสัญญา 218,900.00 บาท |                                          |                                                  |                                  |                |         |  |  |
| *  |                                                   |                                  | ประเภทหลักประกัน หลักประกันสัญญา         |                                                  |                                  |                |         |  |  |
|    |                                                   | ชื่อผู้ค้า/ผู้รับ                | มจ้าง/ที่ปรึกษา                          |                                                  |                                  |                |         |  |  |
| 0  |                                                   | เลขประ                           | เลขประจำตัวผู้เสียภาษีอากร 0105550014547 |                                                  |                                  |                |         |  |  |
| Ч. |                                                   | ชื่อผู้ค่                        | ก/ผู้รับจ่าง/ที่ปรึกษา                   |                                                  |                                  |                |         |  |  |
|    |                                                   | ลำดับ                            |                                          | รายการ                                           | ข้อมูลการจัดทำ                   | สถานะ          |         |  |  |
|    |                                                   | 1                                | การดื่นหลักประกันสัง                     | າງທຸງ                                            | รายละเอียด/แก้ไข                 | ต่าเนินการแล้ว |         |  |  |
|    |                                                   | 2                                | จัดทำหนังสือขอดวา                        | มเห็นขอบดื่นหลักประกันสัญญา                      | รายละเอียด/แก้ไข                 | ต่าเนินการแล้ว |         |  |  |
|    |                                                   |                                  | ต่าม                                     | นินการขั้นดอนต่อไป ยกเล็กดำเนินการขั้นดอา        | เต่อไป กลับสู่หน้าหลัก           |                |         |  |  |
|    | f                                                 | กองระบบการจัดชื่อจัดจำง          | เขาครัฐและราคากลาง (กะ                   | จร.) กรมบัญชีกลาง ถนนพระราม 6 แขวงพญาไท เขตพญาไท | กรุงเทพมหานคร 10400 โทร. 0-2270- | 6400 na 3 FG   | GRT0006 |  |  |

#### 5. ขั้นตอนการดำเนินงานคืนเงินระบบสารสนเทศเพื่อการบริหาร (MIS)

ขั้นตอนที่ 5.1 เมื่อครบกำหนดระยะค้ำประกัน ให้เจ้าหน้าที่พัสดุ เข้าสู่ระบบสารสนเทศเพื่อการ บริหาร (MIS)

ขั้นตอนที่ 5.2 เข้าสู่ระบบจัดซื้อ/จัดจ้าง

วิธี LOGIN เข้าสู่ระบบจัดซื้อ/จัดจ้าง ในช่อง Login ให้ใส่เป็น ชื่อจริง.นามสกุล (สองตัวแรก) เป็น ภาษาอังกฤษ และใส่ PASSWORD)

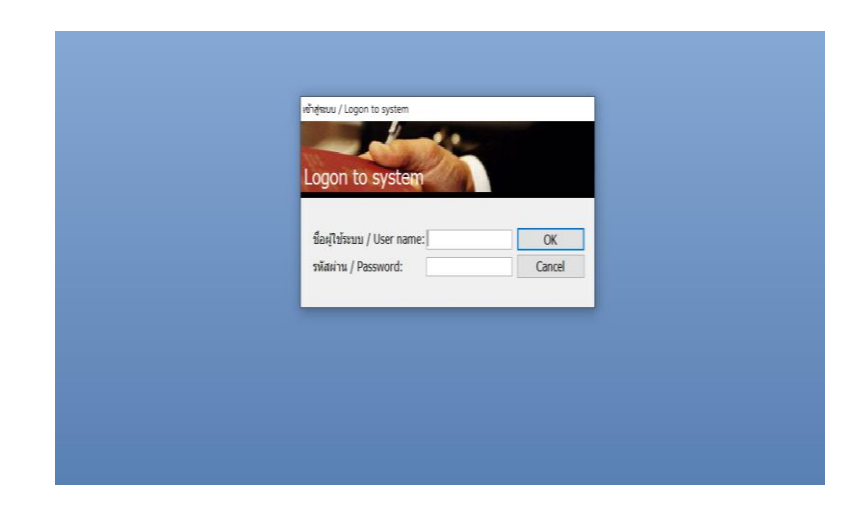

ขั้นตอนที่ 5.3 เมื่อ LOG IN เข้าสู่ระบบจัดซื้อ/จัดจ้าง/เช่าแล้วจะเห็นเมนูหลักในการทำงานดังรูปโดย หน้าจอได้แบ่งเมนูออกเป็น 2 ส่วน ได้แก่ ส่วนด้านซ้ายในกรอบสีเทา จะเรียกว่าเมนูหลัก และส่วนขวาในกรอบ สีดำ จะเรียกว่า เมนูย่อย : ทะเบียนคุม ข้อ 9

| ระบบสารสนเทตเพื่อการบริหาร<br>มาราชาวิตารบริหาร<br>มาราชาวิตรรษภัญละของ | MIS:F500-02-31<br>prgGuarantee                        | ระบบจัดซื้อ/จัดจ้าง |
|-------------------------------------------------------------------------|-------------------------------------------------------|---------------------|
| จัดซื้อ/จัดจ้าง                                                         | ขั้นดอนการชื้อ/จ้าง                                   |                     |
| รายงานจัดซื้อ/จัดจ้าง 1                                                 | 1 : การจัดหา                                          |                     |
| รายงานจัดซื้อ/จัดจ้าง 2                                                 | 2 : ใบขอชื่อ/จ้าง                                     |                     |
| รายงานทะเบียนพัสดุ                                                      | 3 : ไบสังซือ/จ้าง                                     |                     |
| รายงานงบประมาณ                                                          | 4 : ไบตรวจรับพัสด/งานจ้าง                             |                     |
| ค้นหา                                                                   | 5 : งบหน้าใบสำคัญเบิกเงิน                             |                     |
| ข้อมูลระบบ                                                              | b: บรบบรุงงานระหวางทา<br>วัรั้นระหว่างทา              |                     |
| ข้อมูลระบบ (ผู้ดูแลระบบ)                                                | 7 : คนหาเลขทเบเสรจจากรานคา<br>รับเรืออออร์อบออร์อบอร์ |                     |
|                                                                         | 8 : ประวัติการช่อมครุภัณฑ์<br>หะเบียนคุม              |                     |
|                                                                         | 9 : ทะเบียนคุมหลักค้าประกัน                           |                     |
|                                                                         | 10 : ทะเบียนรับ                                       |                     |
|                                                                         | 11 : ทะเบียนสัญญา                                     |                     |
|                                                                         | 12 : รายชื่อคณะกรรมการ                                |                     |
|                                                                         | ปรับปรุงงบกันเหลือม                                   |                     |
| Vision Not Co. 1td                                                      | 13 : ปรับปรุงงบประมาณเป็นงบกันเห                      | ลื่อม 🔤             |
| DACGWORD Y PRINT DREVIEW                                                | แผน/ผลปฏิบัติการซื้อ/จ้าง                             |                     |
| PASSWORD PRINT PREVIEW                                                  | 14 : บันทึกแผน/ผลปฏิบัติการซื้อ/จ้า                   | 3                   |
| BREAK USER: JAMNAIN.SU                                                  |                                                       | Enter number        |
| LUGUUT SINCE: 28/02/66 08:44                                            |                                                       | Enter humber        |

ขั้นตอนที่ 5.4 ค้นหาระบบจะแสดงหน้าจอ "ทะเบียนคุมหลักประกัน" โดยระบบจะแสดงข้อมูลผู้ค้า ที่จะได้รับคืนหลักค้ำประกันสัญญา

| 💙 ทะเบียนคุมหลักศ้าประกัน - prgGuarantee                                                                                                    |                                  | - X                                     |
|----------------------------------------------------------------------------------------------------|----------------------------------|-----------------------------------------|
| พะเบียนคุมหลักค้ำประกัน                                                                                                    | หน่วยงาน                         | 150000 : คณะวิทยาศาสตร์และเทคโนโลยี 🔽 🖨 |
| ประเภท หลักค้ำประกันสัญญา 🛛 🗡 ของป                                                                                                    | บุคคล                            | สัญญาเลขที่ วันที่ทำสัญญา               |
| เอกสาร 🧹 สถานะ                                                                                                    | วันที่ 19/05/2566 ถึง 19/06/2566 | ปรับข้อมูล                              |
| 1:63860         รายละเอียด           *         2:ยลางมีอาร์เล็ด           3:BANK GUARANTEE         4:ทันธบโตร           5:ตัำแลกเงิน         5 | * ขี่อบุตคลอ้างอิง เลขทีเอกสารศั | า *หลักค้า *วันที่ตามเอกส มู            |
|                                                                                                    |                                  |                                         |
|                                                                                                    |                                  |                                         |
| Record: M 4 1 of 1 > M + W K No Filter Search                                                                                                  | 4                                | •                                       |
| มูลค่าค้ำประกันรวม - มูลค่าที่คื                                                                                                    | นแล้ว = มูลค่าคงเหลือ            |                                         |

5.4.1 เลือก เอกสาร 1. เงินสด ดังภาพ

5.4.2 วันที่ เลือกวันที่ ตามใบเสร็จรับเงิน ถึงวันที่ ตามวันที่ใบเสร็จรับเงิน รายละเอียดจะ ขึ้นมา ดังภาพ

| 🕅 พะเบียนคุมหลักค้ำประกัน - prgGuarantee ×                                     |                               |                                          |                 |            |                    |        |
|--------------------------------------------------------------------------------|-------------------------------|------------------------------------------|-----------------|------------|--------------------|--------|
| พะเปียนคุมพรักค้ำประกัน หน่วยงาน 150000 : คณะวิทยาศาสตร์และเทคโนโลยี 🕤 👼       |                               |                                          |                 |            |                    |        |
| ประเภท                                                                         | ~ ของ                         | บุคคล                                    |                 | สัญถุ      | บาเลขที่ วันที่ทำส | สัญญา  |
| เอกสาร 1 : เงินสด                                                              | ∽ สถานะ                       | <ul> <li>วันที่ 10/01/2565 ถึ</li> </ul> | 10/01/2565      | ปรับข้อมูล |                    |        |
| * ประเภท                                                                       | *รายละเอียด                   | * ชื่อบุคคลอ้างอิง                       | เลขที่เอกสารค้า | มูลค่า     | สถานะการคืน        | ธนาคาร |
| <mark>หลักคำประกันสัญญ</mark> ั⊻                                               | ครุภัณฑ์เครื่องเขยาตะกอนร่อนเ | 467031 : บริษัทพามาลิน จำกัด             | ควท.014/2565    | 14,100.00  | 3 : รับแล้ว        |        |
| *                                                                              |                               |                                          |                 |            |                    |        |
|                                                                                |                               |                                          |                 |            |                    |        |
|                                                                                |                               |                                          |                 |            |                    |        |
|                                                                                |                               |                                          |                 |            |                    |        |
|                                                                                |                               |                                          |                 |            |                    |        |
|                                                                                |                               |                                          |                 |            |                    |        |
|                                                                                |                               |                                          |                 |            |                    |        |
|                                                                                |                               |                                          |                 |            |                    |        |
|                                                                                |                               |                                          |                 |            |                    |        |
|                                                                                |                               |                                          |                 |            |                    |        |
|                                                                                |                               |                                          |                 |            |                    |        |
|                                                                                |                               |                                          |                 |            |                    |        |
|                                                                                |                               |                                          |                 |            |                    |        |
|                                                                                |                               |                                          |                 |            |                    |        |
| Record: I 4 1 of 1 > H PE K No Filter Search 4                                 |                               |                                          |                 |            |                    |        |
| มูลค่าศ้ำประกันรวม 14,100.00 - มูลค่าที่คืนแล้ว 14,100.00 = มูลค่าคงเหลือ 0.00 |                               |                                          |                 |            |                    |        |

#### 5.4.3 สถานะ การคืน เป็น 4 รอส่งคืน ดังภาพ

| M          | พระเบียนคุมหลักค้าประกัน หม่วยงาน 150000 : คณะวิทยาศาสตร์และเทคโนโลยี 🔍 🍘 |                               |                              |                 |                             |                            |
|------------|---------------------------------------------------------------------------|-------------------------------|------------------------------|-----------------|-----------------------------|----------------------------|
| ประเ       | ภท                                                                        | ~ ของข                        | มุคคล                        |                 | สัญญาเลขที่                 | วันที่ทำสัญญา              |
| เอก        | <del>ง</del> าร 1 : เงินสด                                                | 🗸 สถานะ                       | > วันที่ 10/01/2565 ถึง      | 10/01/2565      | ปรับข้อมูล                  |                            |
|            | * ประเภท                                                                  | *รายละเอียด                   | * ชื่อบุคคลอ้างอิง           | เลขที่เอกสารค้ำ | มูลค่า <mark>สถานะ</mark> ห | <mark>การคึน</mark> ธนาคาร |
| <b>9</b> - | หลักค่ำประกันสัญญา                                                        | ครุภัณฑ์เครื่องเขยาตะกอนร่อนแ | 467031 : บริษัทพามาลิน จำกัด | ควท.014/2565    | 14,100.00 4 : 526           | ส่งคืน ⊻                   |
| *          |                                                                           |                               |                              |                 | 2:50                        | ร้า                        |
|            |                                                                           |                               |                              |                 | 3 : รับ                     | แล้ว                       |
|            |                                                                           |                               |                              |                 | 4:50                        | ส่งคืน                     |
|            |                                                                           |                               |                              |                 | 5:สง<br>6:ยอ                | คนแลว<br>เล็ก              |
|            |                                                                           |                               |                              |                 | 0.41                        |                            |
|            |                                                                           |                               |                              |                 |                             |                            |
|            |                                                                           |                               |                              |                 |                             |                            |
|            |                                                                           |                               |                              |                 |                             |                            |
|            |                                                                           |                               |                              |                 |                             |                            |
|            |                                                                           |                               |                              |                 |                             |                            |
|            |                                                                           |                               |                              |                 |                             |                            |
|            |                                                                           |                               |                              |                 |                             |                            |
|            |                                                                           |                               |                              |                 |                             |                            |
|            |                                                                           |                               |                              |                 |                             |                            |
|            |                                                                           |                               |                              |                 |                             |                            |
| Ren        | urde Mart 1 of 1 🕨                                                        | H 👪 🛣 No Filter Cearch        | 4                            |                 |                             | •                          |

### 5.4.5 ขั้นตอนไปสั่งพิมพ์ 🔳 เลือกหน้างบใบสำคัญเบิกเงิน ดังภาพ

| V ทะเบียนคมหลักค้าประกัน - prgGuarantee              |                                   | _                         | - x                  |
|------------------------------------------------------|-----------------------------------|---------------------------|----------------------|
| างหมือนอาการักอ้างไรหลัง                             | 🕅 ทะเบียนคุมหลักค้ำประกัน - 🛛 🗙 🗙 | 150000 - ວຸດຫລື້າຫາວດວ    | รดร์แอแนคโมโอรี      |
| ฟรีเป็น แล้งสู้วงระดับสังเงเว                        | ปนังทาวจะก่วมสุขาท                | 1 130000 . Wills in a     | จพร์ รับรี่ประวัตราย |
| เอกสาร 1 : เงินสด 		 สถานะ 4 : รอส่งคืน              | ใบรับหลักประกันชอง/สัญญา          | ละบูะบู แ<br>5 ปรับข้อมูล | สบท วนททาสะยะยา      |
| * ประเภท *รายละเอียด                                 | ๎๏ งบหน้าใบสำคัญเบิกเงิน          | รค้ำ * หลักค้ำ            | * วันที่ตามเอกส มู   |
| หลักค้ำประกันสัญญ่ ∨ ครุภัณฑ์ระบบเสียงภายในและบ<br>* | ังบหน้าใบสำคัญเบิกเงิน (เป็นชุด)  | 5 1 : เงินสด              | 02/03/2565           |
|                                                      |                                   |                           |                      |
|                                                      | ת PREVIEW מפאיז מעובה             |                           |                      |
|                                                      |                                   |                           |                      |
|                                                      |                                   |                           |                      |
|                                                      |                                   |                           |                      |
|                                                      |                                   |                           |                      |
|                                                      |                                   |                           |                      |
|                                                      |                                   |                           |                      |
|                                                      |                                   |                           |                      |
|                                                      |                                   |                           |                      |
| Record: M < 1 of 1 + H + K No Filter Search          | 4                                 |                           |                      |
| ้มูลค่าศ้ำประกันรวม 16,800.00 - มูลค่าที่ด           | ในแล้ว 16,800.00 = มูลค่าคงเหลื   | a 0.00                    |                      |

### 5.4.6 ปริ้นเอกสาร กระดาษสีตามงบประมาณ ดังภาพ

|                                       | งบห<br>มหาวิ                           | น้ำใบสำคัญเบิกเ<br>ทยาลัยราชภัฏสง                                                                     | งิน<br>เขลา                                                                                                    |                                                                                                    |                                                                                                    | เงินมัดจำ - งปม.                                                                                                    |
|---------------------------------------|----------------------------------------|----------------------------------------------------------------------------------------------------|----------------------------------------------------------------------------------------------------|----------------------------------------------------------------------------------------------------|----------------------------------------------------------------------------------------------------|----------------------------------------------------------------------------------------------------|
|                                       | วันที่ 19 เดื                          | อน มิถุนายน พ.ศ                                                                                       | 1. 2566                                                                                                    |                                                                                                    |                                                                                                    | เลชรับ<br>วันที่<br>เวลา<br>เตรียมจ่าย                                                                                                    |
| ญาตจ่ายผินต<br>16,800<br>าเนินการตาม: | ามรายการในใบง<br>บาท<br>ระเบียบของทาง  | สำคัญคู่จ่าย และเ<br>สตางค์<br>ราชการถูกต้องแล้                                                       | หลักฐานการจ่ายจ<br>(-ห<br>ัว และเป็นการจ่า                                                                                                    | ยั่งแนบมาง<br>นึ่งหมื่นหก<br>เยเพื่อกิจก                                                                                                    | ด้วยรวม<br>เพ้นแปดร้อ<br>ารของราจ                                                                                                    | 1 ฉบับ<br>อยบาทถั่วน-)<br>ขการ                                                                                                    |
|                                       |                                        |                                                                                                    | ตำแหน่<br>หมว                                                                                                    | ง<br>ด                                                                                                    | หัวเ                                                                                                    | หน้าเจ้าหน้าที่พัสดุ                                                                                                    |
|                                       |                                        |                                                                                                    |                                                                                                    |                                                                                                    | (รายจ                                                                                                    | ວ່າຍຕາມงบประมาณ)                                                                                                    |
|                                       | ญาตจ่ายเงินต<br>16,800<br>าเนินการตามร | งบห<br>มหาวิ<br>วันที่ 19 เดี<br>ญาตจ่ายเงินตามรายการในใบง<br>16,800 บาท<br>าเนินการตามระเบียบของทาง• | งบหน้าใบสำคัญเปิกเ<br>มหาวิทยาลัยราชภัฏสง<br>วันที่ 19 เดือน มิถุนายน พ.ศ<br>ญาตจ่ายผินตามรายการในใบสำคัญคู่จ่าย และา<br>16,800 บาท - สตางค์<br>าเนินการตามระเบียบของทางราชการถูกต้องแล้ | งบหน้าใบสำคัญเบิกเงิน<br>มหาวิทยาลัยราชภัฏสงขลา<br>วันที่ 19 เดือน มิถุนายน พ.ศ. 2566<br>ญาตจ่ายเงินตามรายการในใบสำคัญคู่จ่าย และหลักฐานการจ่ายจั<br>16,800 บาทลตางค์(-ห่<br>าเนินการตามระเบียบของหางราชการถูกต้องแล้ว และเป็นการจ่า<br>ดำแหน่<br>หมว | งบหน้าใบสำคัญเปิกเงิน<br>มหาวิทยาลัยราชภัฏสงขลา<br>วันที่ 19 เดือน มิถุนายน พ.ศ. 2566<br>ญาตจ่ายผินตามรายการในใบสำคัญคู่จ่าย และหลักฐานการจ่ายซึ่งแนบมาต<br>16,800 บาท - สตางค์ (-หนึ่งหมื่นหก<br>เนินการตามระเบียบของทางราชการถูกต้องแล้ว และเป็นการจ่ายเพื่อกิจก<br> | งบหน้าใบสำคัญเบิกเงิน<br>มหาวิทยาลัยราชภัฏสงขลา<br>วันที่ 19 เดือน มิถุนายน พ.ศ. 2566<br>ญาตจ่ายเงินตามรายการในใบสำคัญคู่จ่าย และหลักฐานการจ่ายซึ่งแนบมาด้วยรวม<br>16,800 บาทลตางค์(-หนึ่งหมื่นหกพันแปดรัย<br>11,800 บาทลตางค์(-หนึ่งหมื่นหกพันแปดรัย<br>เนินการตามระเบียบของหางราชการถูกต้องแล้ว และเป็นการจ่ายเพื่อกิจการของราร<br>เนินการตามระเบียบของหางราชการถูกต้องแล้ว และเป็นการจ่ายเพื่อกิจการของราร<br>เนินการตามระเบียบของหางราชการถูกต้องแล้ว และเป็นการจ่ายเพื่อกิจการของราร<br>ตำแหน่ง |

| ใบสำคัญ | รายการจ่าย                                                          | จำนวนเงิน | เจ้าหนึ่                            |
|---------|---------------------------------------------------------------------|-----------|-------------------------------------|
| 1       | 1 จ่ายบริษัทพีเวล บิสสิเนส จำกัด เงินหลักค้ำประกันสัญญาครุภัณฑ์ระบบ |           | 400812 : บริษัทพีเวล บิสสิเนส จำกัด |
|         | เสียงภายในและบริเวณโดยรอบอาคารเพื่อประชาสัมพันธ์และแจ้งเตือนภัย     |           |                                     |
|         | จำนวน 1 ระบบ เลขที่ ควท.042/2565 ลงวันที่ 2 มีนาคม 2565             |           |                                     |
|         | รวมยอดหรือยอดยกไป                                                   | 16,800.00 |                                     |

ตรวจถูกต้องแล้ว ควรอนุญาตให้จ่ายได้

จ่ายเงินแล้ว

| ลงชื่อผู้ตร                                     | วจ          |
|-------------------------------------------------|-------------|
| ใบสำคัญตามรายละเอียดข้างต้นนี้ อนุญาตให้จ่ายได้ | ได้         |
| ลงชื่อผู้อนุ                                    | <br>มัติ ไป |
| (                                               | )           |
|                                                 | ~           |

|                                   | ผู้จ่ายเ | งิน |   |        |  |
|-----------------------------------|----------|-----|---|--------|--|
| ได้รับเงิน                        | 16,800   | บาท | - | สตางค์ |  |
| (-หนึ่งหมื่นหกพันแปดร้อยบาทถ้วน-) |          |     |   |        |  |
| ไปถูกต้องแล้ว                     |          |     |   |        |  |
| ผู้รับเงิน                        |          |     |   |        |  |

วันที่.....

6. ขั้นตอนการดำเนินงานส่งเบิกจ่าย

ขั้นตอนที่ 6.1 คณะทำหนังสือส่งถึงมหาวิทยาลัยเพื่อขอคืนหลักค้ำประกันสัญญา ตามเอกสารแนบ 4 ขั้นตอนที่ 6.2 นำ "งบหน้าใบสำคัญเบิกเงิน" เสนอผ่าน หัวหน้าเจ้าหน้าที่ และขออนุมัติเบิกจ่าย มหาวิทยาลัย เพื่อมอบงานคลังคืนหลักประกันสัญญาต่อไป

# เอกสารแนบ 1

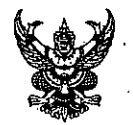

### บันทึกข้อความ

ส่วนราชการ คณะวิทยาศาสตร์และเทคโนโลยี โทร.๑๕๔๒

ที่ ควท. ปเรื่อ /๒๕๖๖ วันที่ ออ เมษายน ๒๕๖๖

ย รำ 41 ย ชี่, ย ย

เรื่อง ตรวจสอบสภาพของครุภัณฑ์ก่อนคืนหลักค้ำประกันสัญญา

เรียน ประธานหลักสูตรวิทยาศาสตรบัณฑิต สาขาวิชาเคมี

#### เรื่องเดิม

ตามที่ คณะวิทยาศาสตร์และเทคโนโลยี ได้ทำสัญญาซื้อครุภัณฑ์สำหรับการเรียน การสอน การวิจัย โดยผู้ขายได้วางหลักค้ำประกันสัญญาไว้กับคณะนั้น

#### ข้อเท็จจริง

ในการนี้คณะวิทยาศาสตร์และเทคโนโลยี จึงขอให้ท่านตรวจสอบครุภัณฑ์ และแจ้งผลการ ตรวจสอบมายังคณะภายในวันที่ ๒๔ เมษายน ๒๕๖๖ เพื่อดำเนินการคืนหลักค้ำประกันสัญญาต่อไป ดังรายการต่อไปนี้

| ลำดับ | เลขที่/วันที่       | รายการ                                | จำนวนเงิน   | คู่สัญญา          |
|-------|---------------------|---------------------------------------|-------------|-------------------|
| ที่   | สัญญา               | · ·                                   | ตามสัญญา    |                   |
|       |                     | · · · · · · · · · · · · · · · · · · · | (บาท)       |                   |
| ଭ     | ୩୨୩.୦୦୩/୭୯୭୯        | ครุภัณฑ์ห้องเก็บอุปกรณ์สารเคมี        | - ୦୦৯,ଇଡଡ   | บริษัท เอสพีซี    |
|       | ๘ ธันวาคม ๒๕๖๓      | อุปกรณ์วิทยาศาสตร์ จำนวน ๖            |             | อาร์ที จำกัด      |
|       |                     | รายการ                                |             |                   |
| ම     | ୩୨୩.୦୦ଝ/୭୯୪୯        | ครุภัณฑ์ห้องเก็บอุปกรณ์สารเคมี        | ଝଁଜା, ୦୦୦ - | บริษัท เอส เค     |
|       | ๘ ธันวาคม ๒๕๖๓      | จำนวน ๑ ห้อง(ตู้เก็บสารเคมีชนิดผง     |             | เพาเวอร์เอเบิล    |
|       |                     | ขนาดไม่น้อยกว่า๑๐๐๐x๖๐๐x              |             | จำกัด             |
|       |                     | ඉයටට                                  |             |                   |
| តា    | ୩୨୩.୦୦୯/୭୯୨୯        | ครุภัณฑ์ห้องเก็บอุปกรณ์สารเคมี        | ಷ೯,೦೦೦ -    | ห้างหุ้นส่วนจำกัด |
|       | < ธันวาคม<br>b๕๖๓ ่ | จำนวน ๑ ห้อง                          |             | เอ็น เอส ๒๐๑๘     |
|       |                     | (เครื่องปรับอากาศขนาด ๓๖,๐๐๐          | •           | มาร์เก็ตติ้ง      |
|       |                     | BTU) จำนวน ๒ เครื่อง                  |             |                   |

#### กฎหมาย/ระเบียบที่เกี่ยวข้อง

พระราชบัญญัติการจัดซื้อจัดจ้างและการบริหารพัสดุภาครัฐ พ.ศ.๒๕๖๐

- ระเบียบกระทรวงการคลังว่าด้วยการจัดซื้อจัดจ้างและการบริหารพัสดุภาครัฐ พ.ศ.๒๕๖๐

ข้อพิจารณา/ข้อเสนอแนะ

จึงเรียนมาเพื่อโปรดพิจารณาดำเนินการ

สารบรรณฮิเล็กพรอนิกส์ ) วันที่ 11 เม.ย. 2566 เวดา 09,34 ม.

(ผู้ช่วยศาสตราจารย์ขวัญกมล ขุนพิทักษ์) คณบดีคณะวิทยาศาสตร์และเทคโนโลยี

## เอกสารแนบ 2

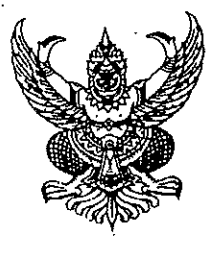

ที่ อว ๐๖๓๙.๑๐/๕๒๘

คณะวิทยาศาสตร์และเทคโนโลยี มหาวิทยาลัยราชภัฏสงขลา อำเภอเมืองสงขลา จังหวัดสงขลา ๙๐๐๐๐

🔟 กันยายน ๒๕๖๖

เรื่อง ขอคืนหนังสือค้ำประกันสัญญา

เรียน ผู้จัดการบริษัท ดีเคเอสเอซ เทคโนโลยี จำกัด

สิ่งที่ส่งมาด้วย หนังสือค้ำประกันของธนาคารดอยซ์ แบงก์ สาขากรุงเทพา เลขที่ ๗๘๓BG๕๒๒๐๐๗๙๑ ลงวันที่ ๒๐ มิถุนายน ๒๕๖๕

ตามที่ บริษัท ดีเคเอสเอซ เทคโนโลยี จำกัด ได้ทำสัญญาซื้อขายครุภัณฑ์ตู้บ่มเชื้อแบบเขย่า ควบคุมอุณหภูมิ จำนวน ๑ เครื่อง เป็นเงิน ๖๒๒,๗๔๐ บาท (หกแสนสองหมื่นสองพันเจ็ดร้อยสี่สิบบาทถ้วน) สัญญาเลขที่ ควท.๐๖๓/๒๕๖๕ ลงวันที่ ๒๐ มิถุนายน ๒๕๖๕ โดยผู้ขายได้นำหลักประกันสัญญาเป็นหนังสือ ค้ำประกันของธนาคารดอยซ์ แบงก์ สาขากรุงเทพฯ เลขที่ ๗๘๓฿G๕๒๒๐๐๗๙๑ ลงวันที่ ๒๐ มิถุนายน ๒๕๖๕ เป็นเงิน ๓๑,๑๓๗ บาท (สามหมื่นหนึ่งพันหนึ่งร้อยสามสิบเจ็ดบาทถ้วน) มาค้ำประกันสัญญา นั้น

บัดนี้สัญญาฉบับดังกล่าวได้หมดภาระผูกพันแล้ว ตั้งแต่วันที่ ๑ กรกฎาคม ๒๕๖๖ คณะวิทยาศาสตร์และเทคโนโลยี มหาวิทยาลัยราชภัฏสงขลา จึงคืนหนังสือค้ำประกันของธนาคารดอยซ์ แบงก์ สาขากรุงเทพฯ เลขที่ ๗๘๓BG๕๒๒๐๐๗๙๑ ลงวันที่ ๒๐ มิถุนายน ๒๕๖๕ โดยได้ส่งมาพร้อมหนังสือฉบับนี้ ด้วยแล้ว

จึงเรียนมาเพื่อโปรดทราบ

ขอแสดงความนับถือ

(ผู้ช่วยศาสตราจารย์ขวัญกมล ขุนพิทักษ์) คณบดีคณะวิทยาศาสตร์และเทคโนโลยี ปฏิบัติราชการแทน อธิการบดีมหาวิทยาลัยราชภัฏสงขลา

สำนักงานคณบดีคณะวิทยาศาสตร์และเทคโนโลยี โทร. ๐ ๗๔๒๖ ๐๒๖๐, ๐ ๗๔๒๖ ๐๒๐๐ ต่อ ๑๕๔๒ โทรสาร ๐ ๗๔๒๖ ๐๒๖๑, ๐ ๗๔๒๖ ๐๒๓๐ E-mail : sciencewebmaster@skru.ac.th

# เอกสารแนบ 3

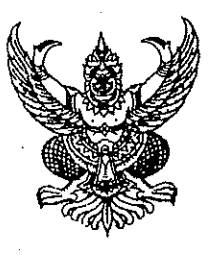

ที่ อว obma.oo/ ไปร่

คณะวิทยาศาสตร์และเทคโนโลยี มหาวิทยาลัยราชภัฏสงขลา อำเภอเมืองสงขลา จังหวัดสงขลา ๙๐๐๐๐

ปปป กันยายน ๒๕๖๖

เรื่อง ขอแจ้งหมดการะผูกพัน สัญญาเลขที่ ควท.๐๖๓/๒๕๖๕

เรียน ผู้จัดการธนาคารดอยซ์ แบงก์ สาขากรุงเทพฯ

สิ่งที่ส่งมาด้วย สำเนาหนังสือค้ำประกันของธนาคารดอยซ์ แบงก์ สาขากรุงเทพฯ เลขที่ ๗๘๓BG๕๒๒๐๐๗๙๑ ลงวันที่ ๒๐ มิถุนายน ๒๕๖๕

ตามที่ ธนาคาร ได้ค้ำประกันบริษัท ดีเคเอสเอซ เทคโนโลยี จำกัด ในการทำสัญญาซื้อขาย ครุภัณฑ์ตู้บ่มเชื้อแบบเขย่าควบคุมอุณหภูมิ จำนวน ๑ เครื่อง เป็นเงิน ๖๒๒,๗๔๐ บาท (หกแสนสองหมื่น สองพันเจ็ดร้อยสี่สิบบาทถ้วน) สัญญาเลขที่ ควท.๐๖๓/๒๕๖๕ ลงวันที่ ๒๐ มิถุนายน ๒๕๖๕ โดยผู้ขายได้นำ หลักประกันสัญญาเป็นหนังสือค้ำประกันของธนาคารดอยซ์ แบงก์ สาขากรุงเทพฯ เลขที่ ๗๘๓BG๕๒๒๐๐๗๙๑ ลงวันที่ ๒๐ มิถุนายน ๒๕๖๕ เป็นเงิน ๓๑,๑๓๗ บาท (สามหมื่นหนึ่งพันหนึ่งร้อยสามสิบเจ็ดบาทถ้วน) มาค้ำ ประกันสัญญา นั้น

บัดนี้บริษัท ดีเคเอสเอซ เทคโนโลยี จำกัด ได้พ้นภาระผูกพันตามสัญญาแล้ว ตั้งแต่วันที่ ๑ กรกฎาคม ๒๕๖๖ คณะวิทยาศาสตร์และเทคโนโลยี มหาวิทยาลัยราชภัฏสงขลา ได้คืนหนังสือค้ำประกันฉบับ ดังกล่าวให้กับบริษัท ดีเคเอสเอช เทคโนโลยี จำกัด เรียบร้อยแล้ว

จึงเรียนมาเพื่อโปรดทราบ

ขอแสดงความนับถือ

(ผู้ช่วยศาสตราจารย์ขวัญกมล ขุนพิทักษ์) คณบดีคณะวิทยาศาสตร์และเทคโนโลยี ปฏิบัติราชการแทน อธิการบดีมหาวิทยาลัยราชภัฏสงขลา

สำนักงานคณบดีคณะวิทยาศาสตร์และเทคโนโลยี โทร. ๐ ๗๔๒๖ ๐๒๖๐, ๐ ๗๔๒๖ ๐๒๐๐ ต่อ ๑๕๔๒ โทรสาร ๐ ๗๔๒๖ ๐๒๖๑, ๐ ๗๔๒๖ ๐๒๓๐ E-mail : sciencewebmaster@skru.ac.th

## เอกสารแนบ 4

สำเญา

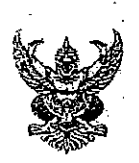

## บันทึกข้อความ

มหาวิทยาลัยราชกัฏสงขลา รับที่ วันที่ 20 มิ.ย. 7566 15.200 เวลา..

ส่วนราชการ คณะวิทยาศาสตร์และเทคโนโลยี มหาวิทยาลัยราชภัฏสงขลา

ที่ ควท. ๔๕ > / ๒๕๖๖

วันที่ 36 มิถุนายน ๒๕๖๖

เรื่อง ขอคืนหลักประกันสัญญา

เรียน อธิการบดีมหาวิทยาลัยราชภัฏสงขลา

#### เรื่องเดิม

ตามที่ คณะวิทยาศาสตร์และเทคโนโลยี ได้ทำสัญญาซื้อขายครุภัณฑ์ กับบริษัท พีเวล บิสสิเนส จำกัด ตามสัญญาเลขที่ ควท.๐๔๒/๒๕๖๕ ลงวันที่ ๒ มีนาคม ๒๕๖๕ รายการครุภัณฑ์ระบบเสียง ภายในและบริเวณโดยรอบอาการ เพื่อประชาสัมพันธ์และแจ้งเตือนภัย จำนวน ๑ ระบบ ตรวจรับวันที่ ๕ พฤษภาคม ๒๕๖๕ ค้ำประกันสัญญา ๑ ปี ครบกำหนดหลักค้ำประกันวันที่ ๕ พฤษภาคม ๒๕๖๖ ผู้ขายได้วาง หลักประกันสัญญาเป็นเงินสดตามใบเสร็จรับเงินเล่มที่ R1 เลขที่ ๑/๔๖๙ ลงวันที่ ๒ มีนาคม ๒๕๖๕ นั้น

#### ข้อเท็จจริง

บัดนี้ได้ครบระยะเวลาการค้ำประกันตามสัญญาแล้ว และทางคณะได้ตรวจสอบครุภัณฑ์แล้ว ไม่มีการขำรุดในระยะเวลาค้ำประกัน จึงเห็นควรคืนหลักประกันสัญญาให้คู่สัญญาต่อไป

#### กฎหมาย/ระเบียบ

- พระราชบัญญัติการจัดซื้อจัดจ้างและการบริหารพัสดุภาครัฐ พ.ศ.๒๕๖๐

- ระเบียบกระทรวงการคลังว่าด้วยการจัดซื้อจัดจ้างและการบริหารพัสดุภาครัฐ พ.ศ.๒๕๖๐

ข้อพิจารณา/ข้อเสนอแนะ

จึงเรียนมาเพื่อโปรดทราบและพิจารณามอบงานคลังคืนหลักประกันสัญญาต่อไป

(ผู้ช่วยศาสตราจารย์ขวัญกมล ขุนพิทักษ์) คณบดีคณะวิทยาศาสตร์และเทคโนโลยี